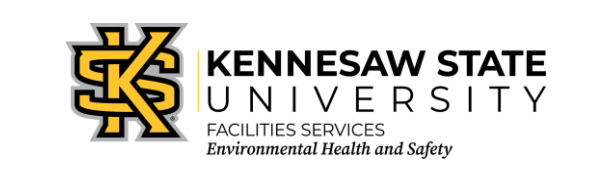

## Standard Operating Procedure: Submitting an Incident & Injury/Illness Report

EOSMS-108-1

*Effective Date: 12/13/2022* 

GUIDE\_EHS\_01

Page 1 of 9

Website: https://kennesaw.etq.com/prod/rel/#/app/auth/login

Username: Net ID only, not full password

Password: The same password used for all KSU-related programs

Once you sign in, you should see your dashboard which looks like this:

| et <b>q</b> ' | $\odot$ (a)    |                |                    |                    | WG |
|---------------|----------------|----------------|--------------------|--------------------|----|
| PRODUCTION    | My Portal ~    |                |                    | vietorine to ETQ A |    |
|               | Assignments    |                |                    | C                  |    |
|               | All            |                |                    |                    |    |
|               |                | You do not hav | e any assignments. |                    |    |
|               | My Views       |                |                    | C                  |    |
|               |                | You do not     | have any views.    |                    |    |
|               | External Links |                |                    | C                  |    |
|               |                | You do not     | have any links.    |                    |    |

If you have any previous incidents, audits, CAPAs, etc., that have been initiated or started they would show up here under "Assignments."

To initiate an incident, select the waffle menu icon at the top right-hand corner of the screen  $\stackrel{\textcircled{}}{\blacksquare}$ , then select "All modules."

From the All Modules menu, select "Incidents, Accidents, and Safety Reporting."

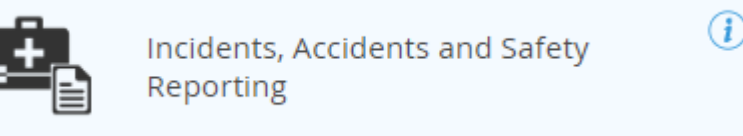

From this screen, select "+ New Document," then "Incident – Initiate."

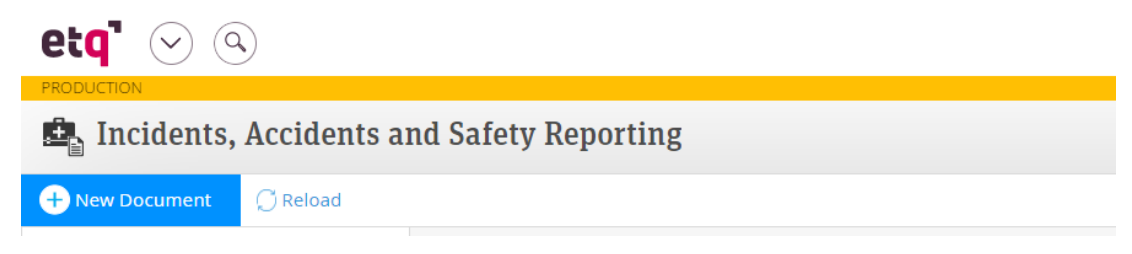

The bar at the top is your workflow. The workflow tells you which phase the document is in. When initiating a new document, the workflow will look like this until you save the document (please note you may not see all these options on your workflow – it will depend on your permissions).

|        |          |                |               |              |                        |                               |        | Close     | Save |
|--------|----------|----------------|---------------|--------------|------------------------|-------------------------------|--------|-----------|------|
|        | Initiate | Initial Review | Investigation | Final Review | After Action<br>Report | Closed Pending<br>Information | Voided | Completed |      |
| tivity | 🗸        |                |               |              |                        |                               |        |           | C)   |

Once the document is saved, the creation initiate date will appear in the workflow and an incident number will be assigned.

| X Incident # Incident-01161 |           |                |              |                        |                               |        |            |
|-----------------------------|-----------|----------------|--------------|------------------------|-------------------------------|--------|------------|
| Incident # Incident-01161   |           |                |              |                        |                               |        | Close Save |
|                             | 02<br>DEC |                | <br>         |                        | C                             |        |            |
|                             | Initiate  | Initial Review | Final Review | After Action<br>Report | Closed Pending<br>Information | Voided | Completed  |
|                             |           |                |              |                        |                               |        |            |

Now it is time to begin entering information about the injured party by filling out the "Completed By" section. \*Please note all required information is denoted with a red asterisk – this information must be filled out for the document to be submitted.

| Completed By                                                                 |            |       |
|------------------------------------------------------------------------------|------------|-------|
| * Completed By                                                               | Job Title  | Phone |
| Department                                                                   | Supervisor |       |
| Notification List                                                            |            |       |
| * Are you completing the incident on behalf of someone else?      Ves     No |            |       |
|                                                                              |            |       |

If you are completing the incident report on behalf of someone, an additional information box will appear when you select "Yes."

| Yes<br>No    | neang are incluent on benan of bonneone eser |                    |                       |
|--------------|----------------------------------------------|--------------------|-----------------------|
| On Behalf Of |                                              |                    | ★ Collapse All        |
| o            | Selected                                     | ♠ Oldest to newest | 1-1 of 1 🔍 🗌          |
|              | Person is KSU Employee/Student.              |                    |                       |
|              | Person's Name                                |                    |                       |
|              | Email                                        | Phone              |                       |
|              |                                              |                    |                       |
| 1-1 of 1     |                                              |                    | 🛱 Remove 🕇 Add Record |

## Now it is time to complete the Incident Information portion. This is where you will provide details of the incident.

| Incident Information                                                                |                        |                 |             |             |
|-------------------------------------------------------------------------------------|------------------------|-----------------|-------------|-------------|
| * Event Type                                                                        |                        |                 |             |             |
| Please select the type of incident                                                  |                        |                 |             |             |
| * Person's Category                                                                 |                        |                 |             |             |
| Select category of the person involved                                              | ~                      |                 |             |             |
| * Subject/Incident Title                                                            |                        |                 |             |             |
| Please enter a short subject/Title of the incident, e.g. Chemical Exposure in the L | ab                     |                 |             |             |
| * Description of the Incident/Concern                                               |                        |                 |             |             |
| Please describe step-by-step how the incident occurred                              |                        |                 |             |             |
|                                                                                     |                        |                 |             | 6           |
| * Incident Date                                                                     |                        | * Incident Time |             |             |
| Please enter the incident date and time                                             |                        |                 |             | 0           |
|                                                                                     |                        |                 |             |             |
| Incident Location Information                                                       |                        |                 |             |             |
| * Location/Building Name                                                            |                        |                 |             |             |
| Please select the location where the incident occurred                              |                        |                 |             |             |
| Space/Room Description                                                              | Location/Facility Type |                 | Campus/Site |             |
|                                                                                     |                        |                 |             |             |
| Address                                                                             |                        |                 | City        |             |
|                                                                                     |                        |                 |             |             |
|                                                                                     |                        |                 |             |             |
| Is the incident associated with a student organization event/activity?              |                        |                 |             |             |
| O Yes                                                                               |                        |                 |             |             |
|                                                                                     |                        |                 |             |             |
| Attachments                                                                         |                        |                 |             | 0 File(s)   |
| Please attach any documents/images relevant to the incident                         |                        |                 |             |             |
|                                                                                     |                        |                 |             |             |
|                                                                                     |                        |                 |             | Add File(s) |

You may choose more than one options for "Event Type." Click on each event type that applies, then select the ">" button to move the event type(s) to selected. Once you are done, click "OK."

|                                                                                                    | Event Type |            |            |
|----------------------------------------------------------------------------------------------------|------------|------------|------------|
| Search Fire/Explosion Injury/Illness Other Safety Concerns/Near-Miss Non-Occupational Injury/Illness Indoor Environmental Quality (IEQ) | > <        | Search     |            |
|                                                                                                    |            | 0 Selected | Remove All |
|                                                                                                    |            |            | Cancel OK  |

If "Injury/Illness" is selected, an additional information box will appear for you to create a sub-form, the Injury/Illness Report." Click, Create Injury/Illness Report" to be taken to the sub-form.

| Injury/Illness Reports                                                                                                    |                       |
|----------------------------------------------------------------------------------------------------|-----------------------|
| Please click on the "Create Injury/Illness Report" button below to provide details about the injury/Illness. If multiple people are involved, one report is required for each injured person required before submitting the incident report. | . This information is |
| Create Injury/Illness Report                                                                                                    |                       |

Tip: You can easily move back and forth between your Incident Report and Injury and Illness report by using the tabs at the top of the screen.

| Incident # Incident-01161 * Injury Illness Activity (New) |       |            |        | Close Save Save & Close | ×<br>Send    |
|-----------------------------------------------------------|-------|------------|--------|-------------------------|--------------|
| injury inness Activity (New)                              |       |            |        |                         |              |
|                                                           |       | C          | <br>C  |                         |              |
|                                                           | Draft | EHS Review | Voided |                         |              |
|                                                           |       |            |        |                         |              |
|                                                           |       |            |        | Comments Close          | e Workflow 😩 |

Begin completing the Injury/Illness Report by entering in the Personal Information of the affected person. Please note that some information will auto-populate from the Incident Report into this form.

| Personal Information                                      |                                                           |                          |                                         |
|-----------------------------------------------------------|-----------------------------------------------------------|--------------------------|-----------------------------------------|
| * Category Please select the name of affected employee    | ×                                                         |                          |                                         |
| Personal Information                                      |                                                           |                          |                                         |
| If the employee's Personal Information below is not corre | ect, please update the information in OneUSG system or co | ntact HR for assistance. |                                         |
| * Category                                                |                                                           |                          |                                         |
| * Name                                                    | ^                                                         |                          | Supervisor Name                         |
| Job Title                                                 |                                                           | Department               |                                         |
| Please enter the job title                                |                                                           |                          |                                         |
| Date Hired                                                | Employment Type                                           | Employment Category      | Job/Task Experience                     |
|                                                           |                                                           |                          | Please select the job/task experience V |
| Gender     No Information     Male     Granale     Other  | Date of Birth                                             |                          |                                         |
| Street 1                                                  |                                                           |                          |                                         |
| Street 2                                                  | Zip                                                       |                          |                                         |
|                                                           |                                                           |                          |                                         |

## Next, complete the Injury/Illness Information.

| Injury/Illness Information                                                                                                    |                                     |                                      |
|----------------------------------------------------------------------------------------------------|-------------------------------------|--------------------------------------|
| Injury/Illness Classification Please select the injury/Illness classification Body Part Affected Please select the body part affected | Side                                |                                      |
| * Nature of Injury/Illness                                                                                                    | * Cause of Injury/Illness           | ★ Source of Injury/Illness           |
|                                                                                                    | Please select the type of contact V | Please enter the source of contact V |
| Please enter the details                                                                                                    |                                     |                                      |

If you select "Yes" to "Did you require medical attention?" an additional information box for Treatment Information will appear.

| Treatment Information                               |                                                       |       |     |
|-----------------------------------------------------|-------------------------------------------------------|-------|-----|
| Name of physician or other health care professional |                                                       |       |     |
| * Treatment Facility Name                           | Phone                                                 |       |     |
| Street                                              | City                                                  | State | Zip |
| Was employee treated in an emergency room?          | Was employee hospitalized overnight as an in-patient? |       |     |
| O Yes                                               | O Yes<br>O No                                         |       |     |
| How were you transported to the treatment facility? |                                                       |       |     |
| V                                                   |                                                       |       |     |

Next, you will select how you would like to be paid if you lost time from work due to this injury/illness. You will also be prompted to submit a Leave Election Form.

| Leave Election     |                                                                                                    |
|--------------------|----------------------------------------------------------------------------------------------------|
| Please select how  | you would like to be paid if you lost time from work due to this injury/illness (check one):                                                                                                    |
| □1                 | From my accumulated sick leave followed by my accumulated vacation leave before receiving Worker's Compensation benefits for loss of wages. I understand that after I have exhausted my accumulated sick and vacation leave, I will receive Worker's Comp. benefits if the doctor determines I am still unable to work due to this injury. |
| 2                  | From Worker's Compensation benefits for loss of wages if the doctor determines I am unable to return to work instead of receiving full pay from sick and vacation leave. I understand I will not be paid for the first seven (7) days unless I am out a minimum of twenty-one (21) days according to Georgia State Worker's Comp. law.     |
| 3                  | From my accumulated sick leave followed by accumulated vacation leave, at which time I wish to be paid Worker's Compensation benefits for loss of wages if the doctor determines I am still unable to work. The vacation leave will be through the date indicated below.                                                                   |
|                    | Vacation leave end date                                                                                                    |
|                    |                                                                                                    |
| After making you   | r selection, save the document by clicking the "Save" button above, then download the attached "Leave Election Form", sign it and reattach it by clicking the "Add File(s)" button below.                                                                                                    |
| Leave Election Att | achment 0 File(s)                                                                                                    |
| No Files           |                                                                                                    |
| Hornes             |                                                                                                    |
|                    | Select Template  Add File(s)                                                                                                    |
|                    |                                                                                                    |
|                    | UEIPEN                                                                                                    |
|                    | 01112(3)                                                                                                    |
|                    |                                                                                                    |
|                    |                                                                                                    |
|                    |                                                                                                    |
|                    |                                                                                                    |
|                    | Select Template  Add File(s)                                                                                                    |
|                    | Charles Floring Form dama                                                                                                    |
|                    | Leave Election Form.docx                                                                                                    |
|                    |                                                                                                    |
|                    |                                                                                                    |

Once all information has been completed, select the "Send" button found in the top right-hand corner of the screen. This is a very important step, and your Injury/Illness Report will not be submitted until you hit "Send." Please note that you may be prompted to save the document before sending. If so, select the "Save" button first. This will save the document and generate an Injury Illness Activity Report number.

|       |      |        |         | $\gg$      |
|-------|------|--------|---------|------------|
| Close | Save | Save 8 | k Close | Send       |
|       |      |        |         |            |
|       |      |        |         |            |
|       | Co   | mments | Close V | Norkflow 🔒 |
|       |      |        |         |            |

The Injury/Illness Report will now be sent to Human Resources (HR).

After hitting send, you will be brought back to your Incident Report to complete the final three sections.

| Witness Information                |
|------------------------------------|
| Were there any witnesses?      Yes |
|                                    |

If you select "Yes" to "Were there any witnesses?" an additional information box will generate requesting information about the witness.

| Witness Information                                                              |  |  |  |  |
|----------------------------------------------------------------------------------|--|--|--|--|
| Were there any witnesses?     Ves     Were there any witnesses?     No           |  |  |  |  |
| Type of Witnesses     KSU Employee/Student     Non-KSU Employee/Student     Both |  |  |  |  |

If the witness is a KSU employee or student, the following information box will generate.

| Internal | Witness Information |                    |       | 🛍 Remove | + Add Internal Witness |
|----------|---------------------|--------------------|-------|----------|------------------------|
|          | 0 Selected          | ♠ Oldest to newest |       |          | 1-1 of 1 < 1 Q         |
|          | * Names             | Phone<br>&         | Email |          |                        |
|          |                     |                    |       |          | 0                      |
| 1-1 of 1 | < 1 Q >             |                    |       | î Remove | + Add Internal Witness |

If they are a non-KSU employee or student, the following information box will generate.

| External Witness Statements Information |                                                         |                                                 | 🛱 Remove                       | + Add Externa | al Witness       |             |
|-----------------------------------------|---------------------------------------------------------|-------------------------------------------------|--------------------------------|---------------|------------------|-------------|
|                                         | 0 Selected                                              | n Ol                                            |                                |               | 1-1 of 1 🔹 1     | Q. >        |
|                                         | * Name                                                  |                                                 |                                |               |                  |             |
|                                         | When manually inputting a name please use               | First Name Last Name.                           |                                |               |                  |             |
|                                         |                                                         |                                                 |                                |               |                  | $\odot$     |
|                                         | Email                                                   |                                                 | Phone                          |               |                  |             |
|                                         | Please enter the witness address                        |                                                 | Please enter the witness phone |               |                  |             |
| Witness                                 | Statement Form                                          |                                                 |                                |               |                  | 0 File(s)   |
| No Files                                | 5                                                       |                                                 |                                |               |                  |             |
|                                         |                                                         |                                                 |                                |               |                  |             |
|                                         |                                                         |                                                 |                                | Sele          | ct Template 👻    | Add File(s) |
|                                         |                                                         |                                                 |                                | Witness :     | Statement.docx   |             |
| 1-1 of 1                                |                                                         |                                                 |                                | 🛱 Remove      | + Add External V | Witness     |
| Please save t                           | he document then click on the button below to send an e | mail to the External Witnesses to request for t | neir statement.                |               |                  |             |
|                                         |                                                         |                                                 |                                |               |                  |             |
|                                         | Send Email to External Witnesses                        |                                                 |                                |               |                  |             |

If you select "Both," the following information boxes will generate.

| Internal Witness I | nformation                                                          |                                                 |              | 🛱 Remove | + Add Internal Witness     |
|--------------------|---------------------------------------------------------------------|-------------------------------------------------|--------------|----------|----------------------------|
| 0 Selec            | ted                                                                 | ♠ Oldest to newest                              |              |          | 1-1 of 1 _ Q               |
|                    | * Names                                                             | Phone                                           | Email        |          |                            |
|                    |                                                                     | 8                                               |              |          |                            |
|                    |                                                                     |                                                 |              |          |                            |
|                    |                                                                     |                                                 |              |          |                            |
| 1-1 of 1           | 1 Q >                                                               |                                                 |              | 🛱 Remove | + Add Internal Witness     |
|                    |                                                                     |                                                 |              |          |                            |
| External Witness S | Statements Information                                              |                                                 | Collapse All | 📋 Remove | + Add External Witness     |
| 0 Selec            | ted                                                                 | ♠ Oldest to newest                              |              |          | 1-1 of 1 < 1 Q             |
| 1                  | * Name                                                              |                                                 |              |          |                            |
| _                  | When manually inputting a name please use First Name La             | st Name.                                        |              |          |                            |
|                    |                                                                     |                                                 |              |          |                            |
|                    |                                                                     |                                                 |              |          |                            |
|                    | Email                                                               | Phone                                           |              |          |                            |
|                    | Please enter the witness address                                    | Please enter the witness phone                  |              |          |                            |
| Witness Statem     | ent Form                                                            |                                                 |              |          | 0 File                     |
| No Files           |                                                                     |                                                 |              |          |                            |
|                    |                                                                     |                                                 |              |          | est Templete - Add File(e) |
|                    |                                                                     |                                                 |              | Sei      |                            |
|                    |                                                                     |                                                 |              |          |                            |
|                    |                                                                     |                                                 |              | 🛱 Remove | + Add External Witness     |
| 1-1 of 1 🚽         |                                                                     |                                                 |              |          |                            |
| 1-1 of 1           | 1 Q ment then click on the button below to send an email to the Ext | ernal Witnesses to request for their statement. |              |          |                            |
| 1-1 of 1           | 1 Q ment then click on the button below to send an email to the Ext | ernal Witnesses to request for their statement. |              |          |                            |

The next section is about whether reporting agencies were involved. If you select "Yes" stating either KSU Police were involved and/or other agencies were involved, additional information boxes will generate.

| Reporting Agencies         |                                                |
|----------------------------|------------------------------------------------|
| KSU Police involved?       | KSU Police Incident Number                     |
| Yes     No                 | Please provide the KSU Police report #         |
| - Other Agencies involved? |                                                |
| ● Yes<br>○ No              |                                                |
| Reporting Other Agencies   | A Collapse All   Remove + Add Reporting Agency |
| •                          |                                                |
| No reco                    | rds to display                                 |
|                            | Remove     Add Reporting Agency                |
|                            |                                                |

The final section asks if there were any immediate measures taken to correct/contain the problem. If "Yes" is selected, an additional information box will generate.

| Initial Containment Action                                              |             |
|-------------------------------------------------------------------------|-------------|
| Were there any immediate measures taken to correct/contain the problem? |             |
| O Yes                                                                   |             |
|                                                                         |             |
|                                                                         |             |
| Initial Containment Action                                              |             |
| Were there any immediate measures taken to correct/contain the problem? |             |
|                                                                         |             |
| Ves<br>O No                                                             |             |
|                                                                         |             |
| Initial Containment Action Details                                      |             |
| Performed by Date Performed                                             |             |
| 8                                                                       |             |
| Initial Containment Actions                                             |             |
| Please enter the corrective action information                          |             |
|                                                                         |             |
|                                                                         |             |
| Attachments                                                             | 0 File(s)   |
| No Files                                                                |             |
|                                                                         |             |
|                                                                         | Add File(s) |
|                                                                         |             |

Once all information is completed, you are ready to send the document to the next phase which notifies the EHS Department of the incident. From there, we will assign someone to investigate the incident, so be prepared to be contacted.